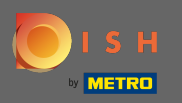

## [] Після того, як ви увійшли у свій обліковий запис DISH Website, натисніть на замовлення їжі.

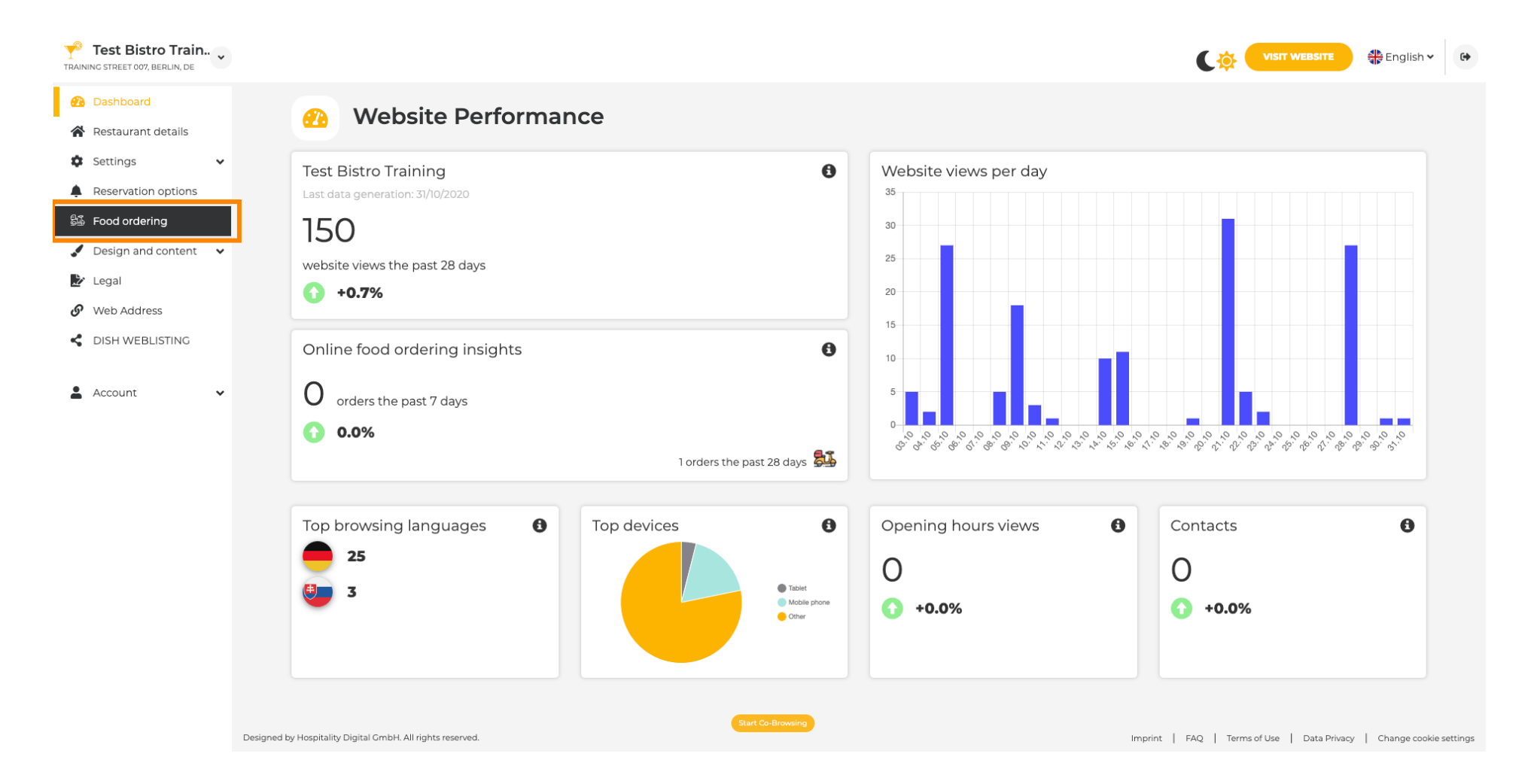

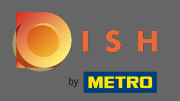

**(i)** 

## Тепер ви перебуваєте в налаштуваннях віджета замовлення їжі на вашому веб-сайті.

| TRA | <b>Test Bistro Train</b><br>NING STREET 007, BERLIN, DE | • • |                |                                                                                                    |                                     |                                                 |                                     |                                             | 🛟 English 🗸     | 67       |  |  |  |  |  |
|-----|---------------------------------------------------------|-----|----------------|----------------------------------------------------------------------------------------------------|-------------------------------------|-------------------------------------------------|-------------------------------------|---------------------------------------------|-----------------|----------|--|--|--|--|--|
| 2   | Dashboard<br>Restaurant details                         |     | 2              | 💱 Food orderii                                                                                                    | ng                                  |                                                 |                                     |                                             |                 |          |  |  |  |  |  |
| 0   | Settings                                                | ~   | <u>г</u>       |                                                                                                    |                                     |                                                 |                                     |                                             |                 |          |  |  |  |  |  |
| Ļ   | Reservation options                                     |     | Y              | You can now enable your website visi                                                                                                    | itors to order food "to go" from yo | our establishment! Simply enable the option bel | low and make sure to upload your me | enu.                                        |                 |          |  |  |  |  |  |
|     | Food ordering                                           |     | F              | Please stick to the laws and actual rules in your country, when enabling this functionality Once this option is enabled, make sure you monitor your emails closely so that you do not miss any food ordering requests. |                                     |                                                 |                                     |                                             |                 |          |  |  |  |  |  |
|     | Design and content                                      | ~   | c              |                                                                                                    |                                     |                                                 |                                     |                                             |                 |          |  |  |  |  |  |
| 2   | 🖌 Legal                                                 |     |                | Disable Carable Enable                                                                                                    |                                     |                                                 |                                     |                                             |                 |          |  |  |  |  |  |
| ى   | Web Address                                             |     |                |                                                                                                    |                                     |                                                 |                                     |                                             |                 |          |  |  |  |  |  |
| <   | DISH WEBLISTING                                         |     |                | Receive orders outside of my opening hours                                                                                                    |                                     |                                                 |                                     |                                             |                 |          |  |  |  |  |  |
| 2   | Account                                                 | ~   | S              | Services available                                                                                                    | ✓ Delivery                          | Eat In                                          |                                     |                                             |                 |          |  |  |  |  |  |
|     |                                                         |     | F              | Payment methods available                                                                                                    |                                     |                                                 |                                     |                                             |                 |          |  |  |  |  |  |
|     |                                                         |     |                | ✓ Cash                                                                                                    | <ul> <li>Credit card</li> </ul>     | ✓ Debit card                                    | ✓ EC card                           |                                             |                 |          |  |  |  |  |  |
|     |                                                         |     |                |                                                                                                    |                                     |                                                 |                                     |                                             | H SAVE          |          |  |  |  |  |  |
|     |                                                         |     |                |                                                                                                    |                                     | Start Co-Browsing                               |                                     |                                             |                 |          |  |  |  |  |  |
|     |                                                         |     | Designed by Ho | lospitality Digital GmbH. All rights reserved.                                                                                                    |                                     |                                                 |                                     | Imprint   FAQ   Terms of Use   Data Privacy | Change cookie s | settings |  |  |  |  |  |

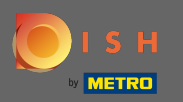

## Щоб увімкнути або вимкнути віджет, клацніть перемикач.

| TRAINI           | Test Bistro Train.<br>NG STREET 007, BERLIN, DE                                                | • • |                                     |                                                                                                    |                                                                                                    |                                                                                               |                                |                                            | 🖶 English 🗸                         | 6        |
|------------------|------------------------------------------------------------------------------------------------|-----|-------------------------------------|----------------------------------------------------------------------------------------------------|----------------------------------------------------------------------------------------------------|-----------------------------------------------------------------------------------------------|--------------------------------|--------------------------------------------|-------------------------------------|----------|
| <b>£</b> 3       | Dashboard<br>Restaurant details                                                                |     | 21                                  | Food ordering                                                                                                    |                                                                                                    |                                                                                               |                                |                                            |                                     |          |
| ¢<br>▲<br>ジ<br>⊮ | Settings<br>Reservation options<br>Food ordering<br>Design and content<br>Legal<br>Web Address | *   | Act<br>You (<br>Plea:<br>Onco<br>Di | TIVE<br>can now enable your website visitors t<br>ase stick to the laws and actual rules in<br>this option is enabled, make sure you<br>isable <b>Enable</b> | to order food "to go" from your establishm<br>your country, when enabling this functio<br>u monitor your emails closely so that you | nent! Simply enable the option below and<br>nality<br>do not miss any food ordering requests. | make sure to upload your menu. |                                            |                                     |          |
| <<br>+           | DISH WEBLISTING<br>Account                                                                     | ~   | Serv<br>Y<br>Payr                   | Receive orders outside of my openi<br>vices available<br>Pickup<br>ment methods available<br>Cash                                                            | Pelivery     Credit card                                                                                                    | Eat In                                                                                        | ✓ EC card                      |                                            | H save                              |          |
|                  |                                                                                                |     | Designed by Hospita                 | tality Digital GmbH. All ríghts reserved.                                                                                                    |                                                                                                    | Start Co-Browsing                                                                             |                                | mprint   FAQ   Terms of Use   Data Privacy | <ul> <li>Change cookie s</li> </ul> | settings |

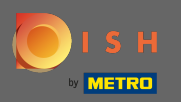

0

Ви також можете вибрати, чи можна отримувати замовлення в неробочий час. Крім того, ви можете активувати та деактивувати доступні послуги та способи оплати .

| Test Bistro Train     TRAINING STREET 007, BERLIN, DE |                        |                                        |                                           |                                           |                                |                                           | 👫 English 🗸     | •        |
|-------------------------------------------------------|------------------------|----------------------------------------|-------------------------------------------|-------------------------------------------|--------------------------------|-------------------------------------------|-----------------|----------|
| Dashboard                                             | 51                     | Food ordering                          | I                                         |                                           |                                |                                           |                 |          |
| Restaurant details                                    |                        | -                                      |                                           |                                           |                                |                                           |                 |          |
| Settings V                                            |                        | /E                                     |                                           |                                           |                                |                                           |                 |          |
| Reservation options                                   | You ca                 | an now enable your website visitors    | to order food "to go" from your establish | ment! Simply enable the option below and  | make sure to upload your menu. |                                           |                 |          |
| 👪 Food ordering                                       | Please                 | estick to the laws and actual rules ir | n your country, when enabling this funct  | ionality                                  |                                |                                           |                 |          |
| 🖌 Design and content 🛛 🗸                              | Once t                 | this option is enabled, make sure yo   | ou monitor your emails closely so that yo | u do not miss any food ordering requests. |                                |                                           |                 |          |
| 🍃 Legal                                               | Disa                   | able 🦲 Enable                          |                                           |                                           |                                |                                           |                 |          |
| 🔗 Web Address                                         | _                      |                                        |                                           |                                           |                                |                                           |                 |          |
| S DISH WEBLISTING                                     | ✓ R                    | eceive orders outside of my open       | ing hours                                 |                                           |                                |                                           |                 |          |
| • • • • • • • • • • • • • • • • • • • •               | Service                | es available                           |                                           |                                           |                                |                                           |                 |          |
| Account V                                             | 🖌 P                    | Pickup                                 | Delivery                                  | Eat In                                    |                                |                                           |                 |          |
|                                                       | Payme                  | ent methods available                  |                                           |                                           |                                |                                           |                 |          |
|                                                       | 🖌 c                    | Cash                                   | Credit card                               | ✓ Debit card                              | <ul> <li>EC card</li> </ul>    |                                           |                 |          |
|                                                       |                        |                                        |                                           |                                           |                                | •                                         | H save          |          |
|                                                       |                        |                                        |                                           |                                           |                                |                                           |                 |          |
|                                                       |                        |                                        |                                           |                                           |                                |                                           |                 |          |
|                                                       |                        |                                        |                                           |                                           |                                |                                           |                 |          |
|                                                       |                        |                                        |                                           |                                           |                                |                                           |                 |          |
|                                                       |                        |                                        |                                           |                                           |                                |                                           |                 |          |
|                                                       |                        |                                        |                                           |                                           |                                |                                           |                 |          |
|                                                       | Designed by Hospitalit | ty Digital GmbH. All rights reserved.  |                                           | Start Co-Browsing                         | Im                             | print   FAQ   Terms of Use   Data Privacy | Change cookie s | settings |

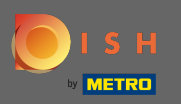

Коли ви закінчите налаштувати віджет для замовлення їжі, натисніть на веб-сайт, щоб побачити, як він виглядає в дії. Примітка. Переконайтеся, що ваш віджет замовлення їжі ввімкнено.

| Test Bistro Train<br>TRAINING STREET 007, BERLIN, DE |                       |                                         |                                           |                                           |                                 |                                             | 🛟 English 🗸         | •        |
|------------------------------------------------------|-----------------------|-----------------------------------------|-------------------------------------------|-------------------------------------------|---------------------------------|---------------------------------------------|---------------------|----------|
| 🕐 Dashboard                                          |                       | Es e d'andanin a                        |                                           |                                           |                                 |                                             |                     |          |
| Restaurant details                                   |                       | Food ordering                           |                                           |                                           |                                 |                                             |                     |          |
| 🗘 Settings 🗸 🗸                                       |                       | VF                                      |                                           |                                           |                                 |                                             |                     |          |
| Reservation options                                  | You ca                | an now enable your website visitors (   | to order food "to go" from your establish | ment! Simply enable the option below and  | d make sure to upload your meni | u.                                          |                     |          |
| 😂 Food ordering                                      | Please                | e stick to the laws and actual rules in | your country, when enabling this functi   | onality                                   |                                 |                                             |                     |          |
| 🖌 Design and content 🛛 🗸                             | Once                  | this option is enabled, make sure yo    | u monitor your emails closely so that you | u do not miss any food ordering requests. |                                 |                                             |                     |          |
| 🏂 Legal                                              | Disa                  | able i Enable                           |                                           |                                           |                                 |                                             |                     |          |
| 🔗 Web Address                                        |                       |                                         |                                           |                                           |                                 |                                             |                     |          |
| S DISH WEBLISTING                                    | 🖌 R                   | leceive orders outside of my openi      | ing hours                                 |                                           |                                 |                                             |                     |          |
| • Account                                            | Servio                | ces available                           |                                           |                                           |                                 |                                             |                     |          |
| Account V                                            | <ul> <li>I</li> </ul> | Pickup                                  | Delivery                                  | Eat In                                    |                                 |                                             |                     |          |
|                                                      | Paym                  | ient methods available                  |                                           |                                           |                                 |                                             |                     |          |
|                                                      | <b>~</b> (            | Cash                                    | <ul> <li>Credit card</li> </ul>           | <ul> <li>Debit card</li> </ul>            | ✓ EC card                       |                                             |                     |          |
|                                                      |                       |                                         |                                           |                                           |                                 | •                                           | H save              |          |
|                                                      |                       |                                         |                                           |                                           |                                 |                                             |                     |          |
|                                                      |                       |                                         |                                           |                                           |                                 |                                             |                     |          |
|                                                      |                       |                                         |                                           |                                           |                                 |                                             |                     |          |
|                                                      |                       |                                         |                                           |                                           |                                 |                                             |                     |          |
|                                                      |                       |                                         |                                           |                                           |                                 |                                             |                     |          |
|                                                      |                       |                                         |                                           |                                           |                                 |                                             |                     |          |
|                                                      | Designed by Hospitali | ity Digital GmbH. All rights reserved.  |                                           | Start Co-Browsing                         |                                 | Imprint   FAQ   Terms of Use   Data Privacy | /   Change cookie : | settings |

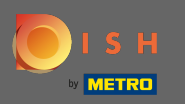

Ваші гості тепер можуть замовляти їжу через ваш веб-сайт за допомогою кнопки замовити їжу.

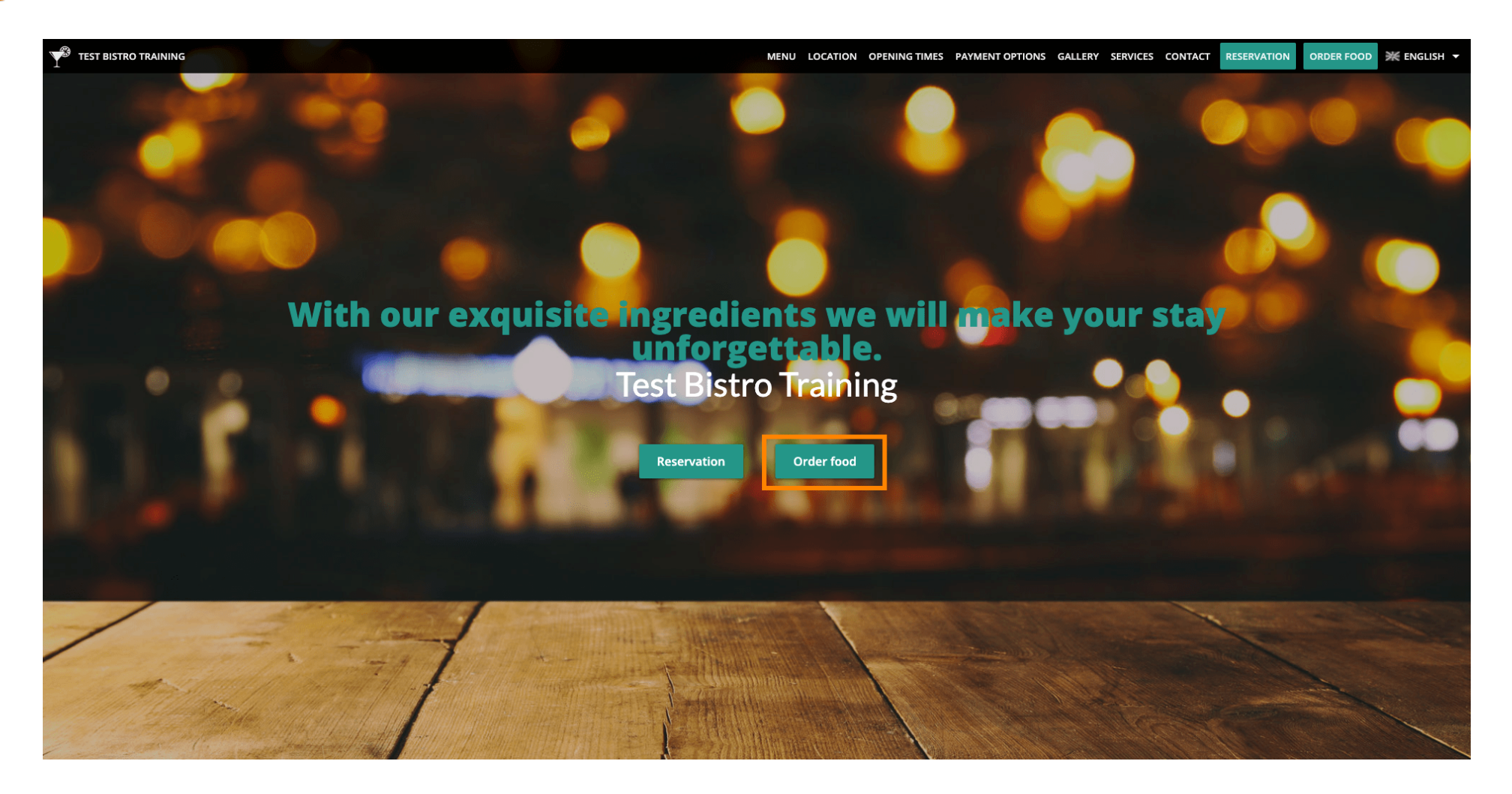

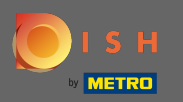

Потім вони повинні ввести свої дані. Примітка: ім'я, електронна адреса та номер телефону.

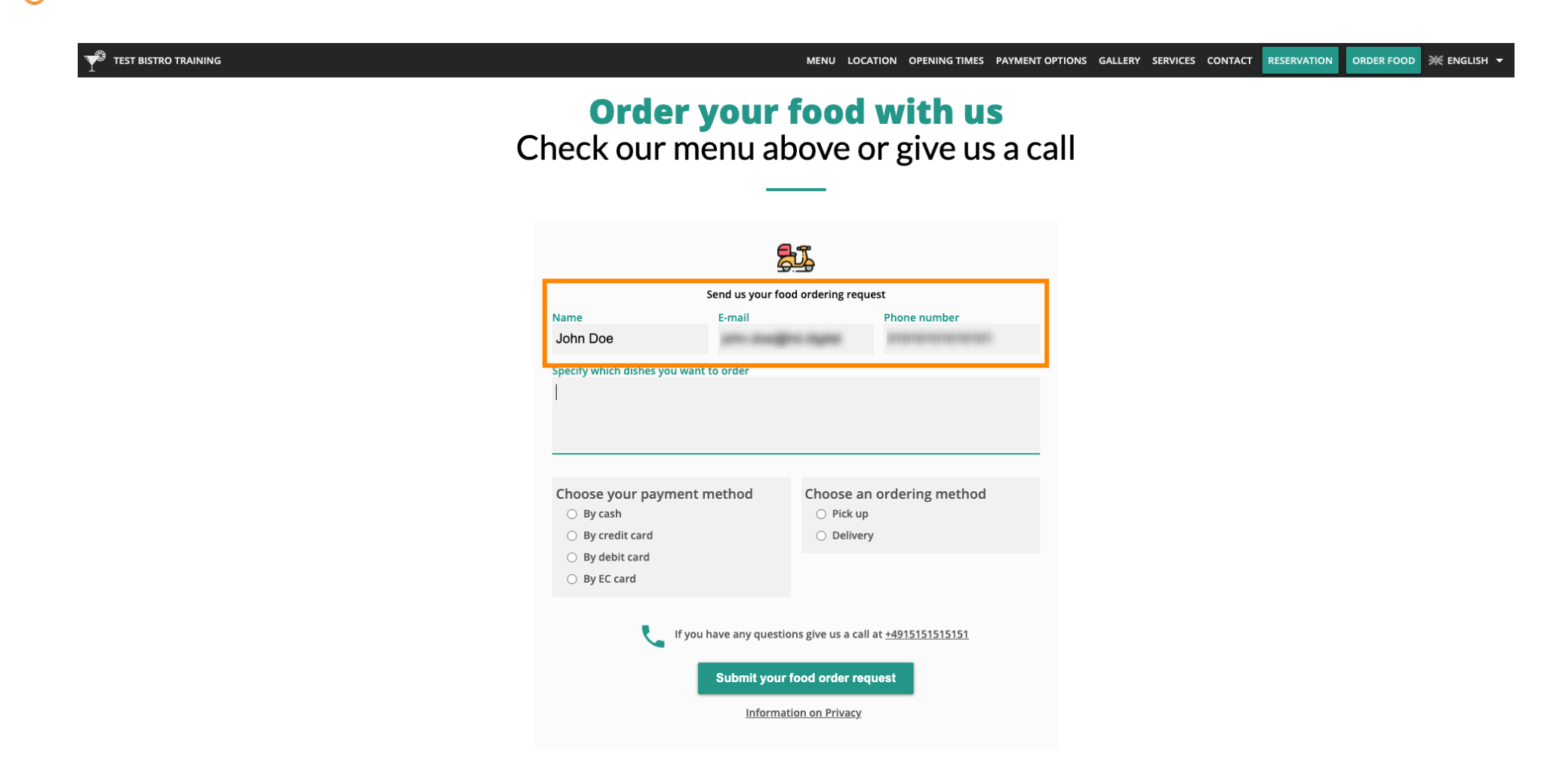

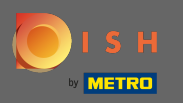

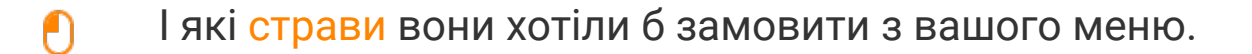

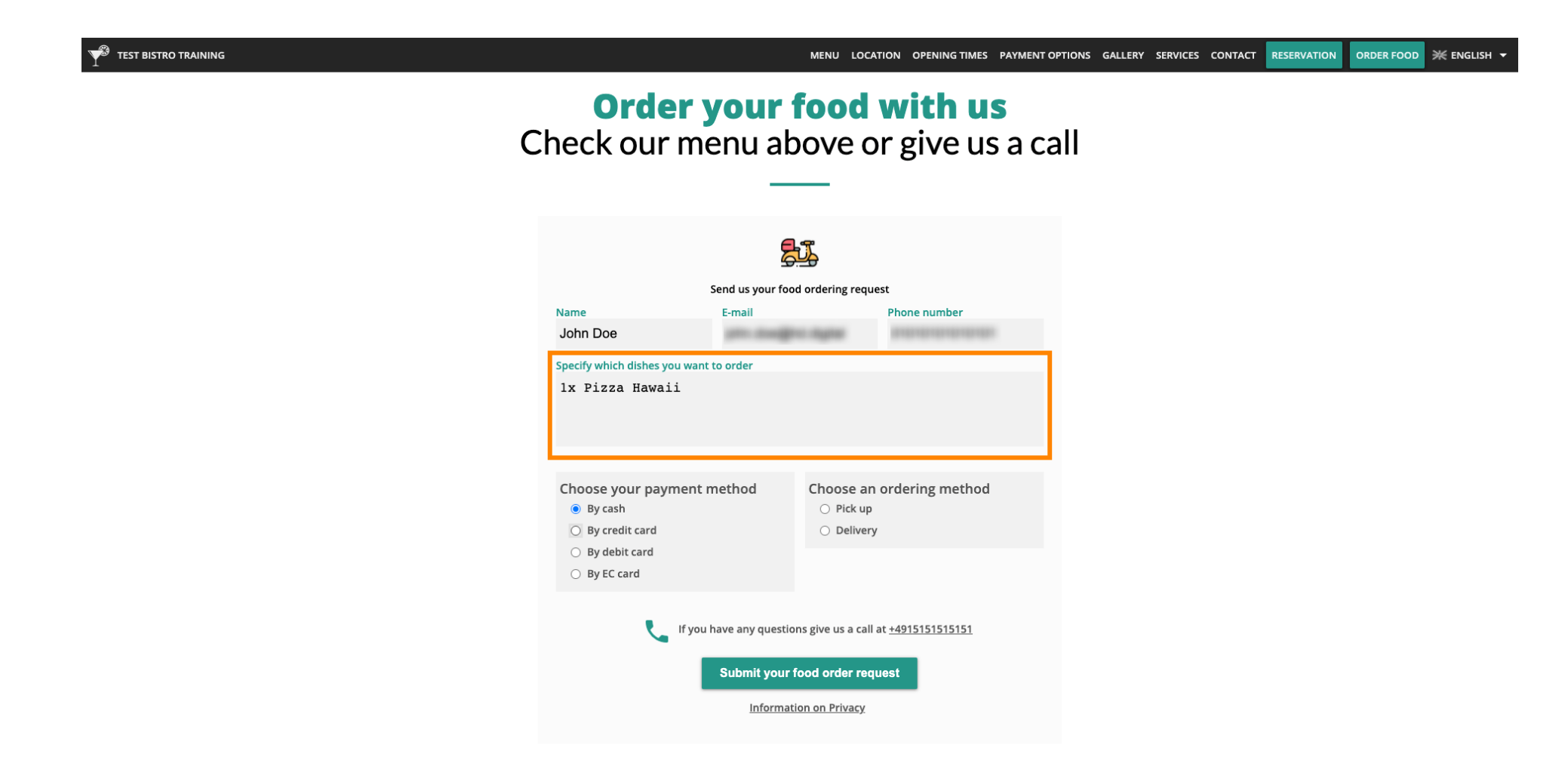

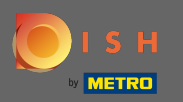

Після цього вони обирають спосіб оплати, який їм подобається.

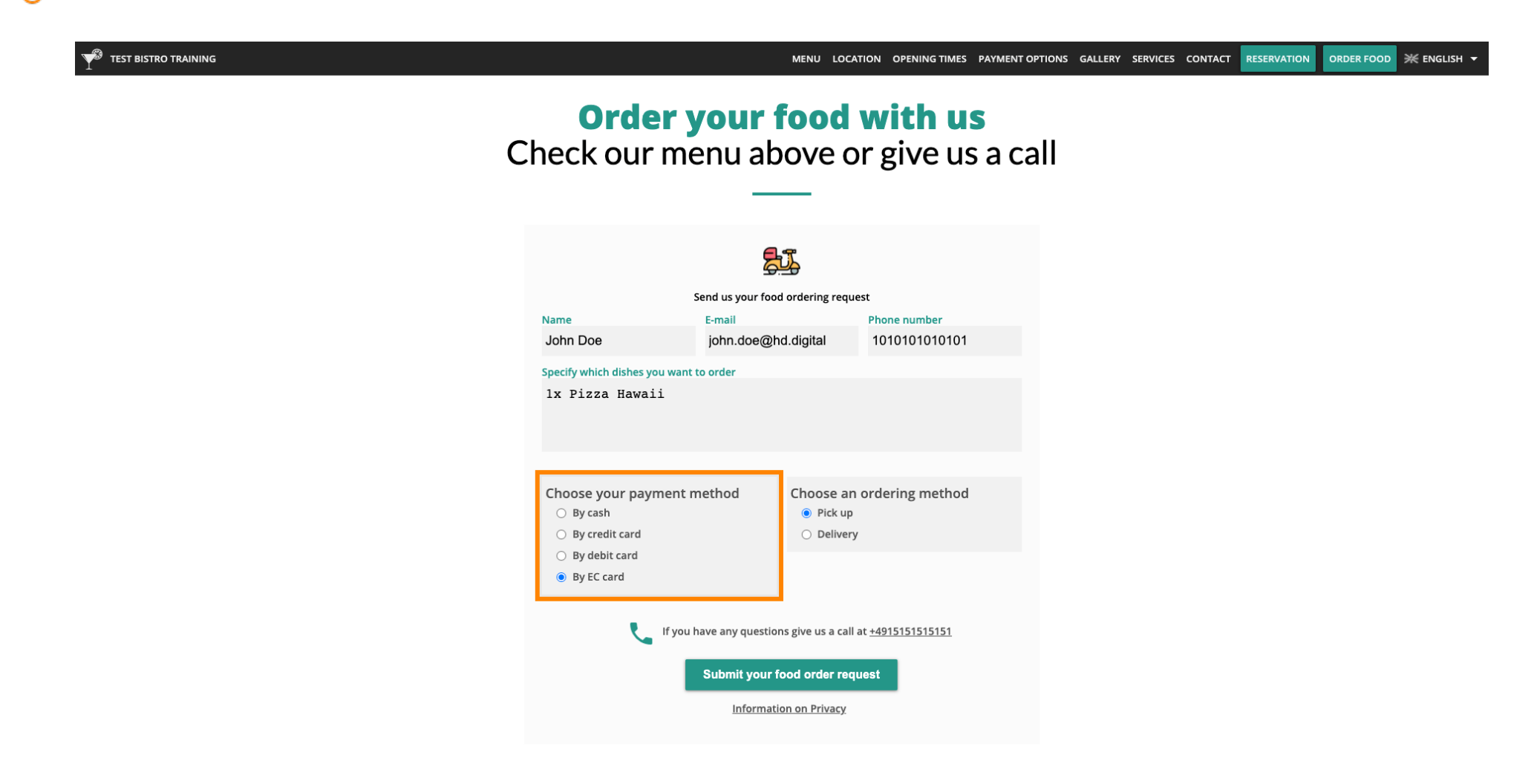

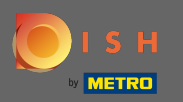

## А потім виберіть, чи хочуть вони забрати своє замовлення чи хочуть, щоб його доставили.

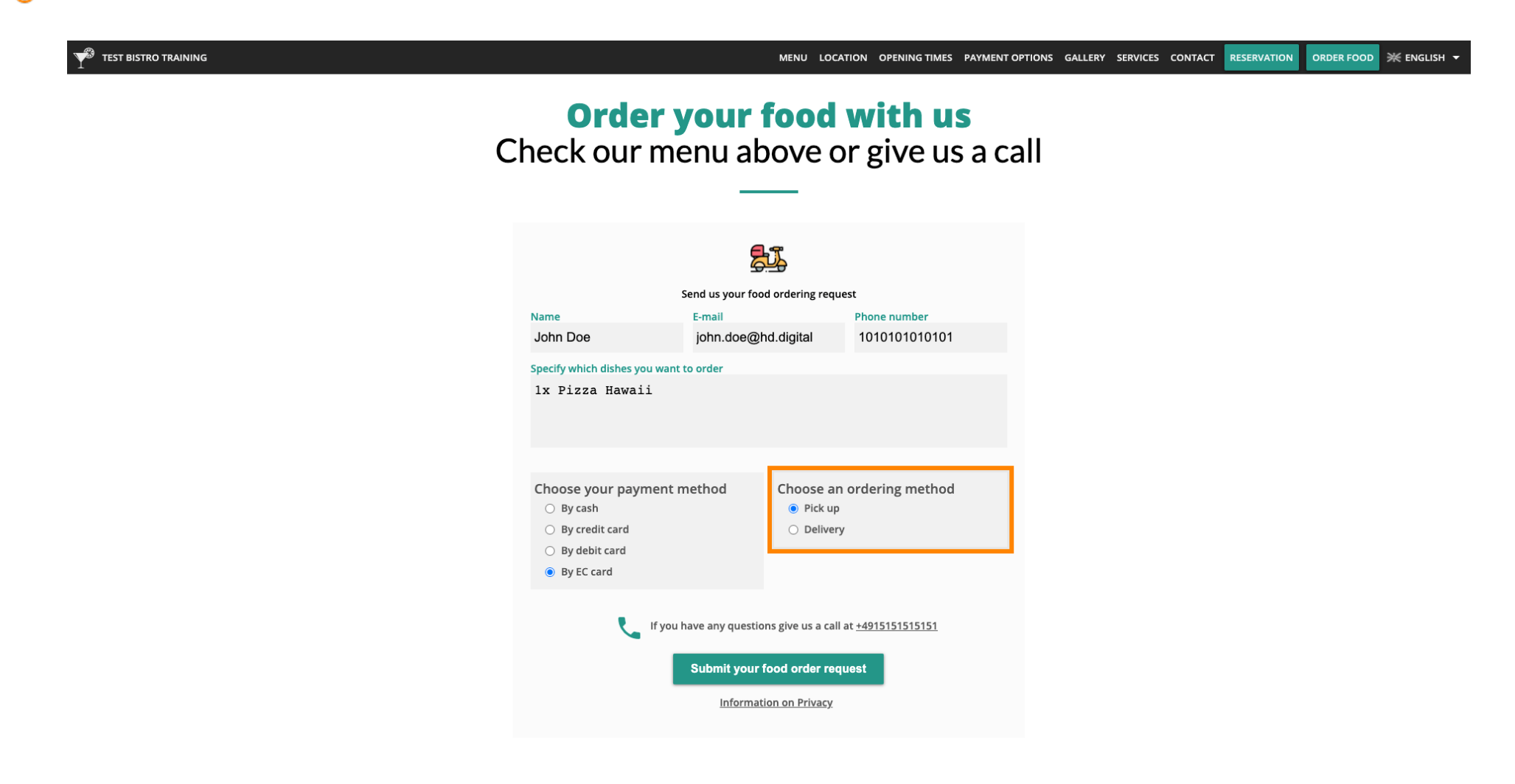

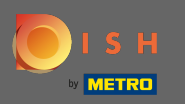

Якщо вони вирішили отримати своє замовлення, потрібна додаткова інформація. Примітка: вулиця, номер вулиці, поштовий індекс і місто.

| Y <sup>®</sup> TEST BISTRO TRAINING |                                                                              |                                            | MENU LOC                                                    | ATION OPENING TIMES PAYMENT O         | PTIONS GALLERY | SERVICES CONTACT | RESERVATION | ORDER FOOD | ¥ ENGLISH ▼ |
|-------------------------------------|------------------------------------------------------------------------------|--------------------------------------------|-------------------------------------------------------------|---------------------------------------|----------------|------------------|-------------|------------|-------------|
|                                     | Name<br>John Doe                                                             | Send us your fo<br>E-mail<br>john.doe@     | bod ordering requ                                           | est<br>Phone number<br>01010101010101 |                |                  |             |            |             |
|                                     | Specify which dishes you v<br>lx Pizza Hawaii                                | want to order                              |                                                             |                                       |                |                  |             |            |             |
|                                     | Choose your payme<br>By cash<br>By credit card<br>By debit card<br>By C card | ent method                                 | Choose ar<br>O Pick up<br>O Deliver                         | ordering method                       |                |                  |             |            |             |
|                                     | Street and number<br>Testing Street 01                                       |                                            |                                                             |                                       |                |                  |             |            |             |
|                                     | Zipcode<br>11111                                                             |                                            | City<br>Berlin                                              |                                       |                |                  |             |            |             |
|                                     | د If                                                                         | you have any quest<br>Submit you<br>Inform | ions give us a call<br>r food order req<br>ation on Privacy | at <u>+4915151515151</u><br>uest      |                |                  |             |            |             |

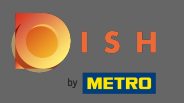

Після цього ваші гості зможуть зробити замовлення, натиснувши кнопку Надіслати запит на замовлення їжі.

|                                                                                   |                                   | MENU LOCA                              | TION OPENING TIMES PAYMENT OF | PTIONS GALLERY SERVIO | CES CONTACT | RESERVATION | ORDER FOOD | ¥ ENGLISH → |
|-----------------------------------------------------------------------------------|-----------------------------------|----------------------------------------|-------------------------------|-----------------------|-------------|-------------|------------|-------------|
|                                                                                   | <b>G</b>                          | <u>J</u>                               |                               |                       |             |             |            |             |
| 2                                                                                 | Send us your foo                  | d ordering reque                       | st                            |                       |             |             |            |             |
| Name                                                                              | E-mail                            |                                        | Phone number                  |                       |             |             |            |             |
| John Doe                                                                          | john.doe@h                        | nd.digital                             | 01010101010101                |                       |             |             |            |             |
| Specify which dishes you want to<br>lx Pizza Hawaii                               | to order                          |                                        |                               |                       |             |             |            |             |
| Choose your payment m<br>By cash<br>By credit card<br>By debit card<br>By EC card | nethod                            | Choose an<br>O Pick up<br>O Delivery   | ordering method               |                       |             |             |            |             |
| Street and number<br>Testing Street 01                                            |                                   |                                        |                               |                       |             |             |            |             |
| Zipcode                                                                           |                                   | City                                   |                               |                       |             |             |            |             |
| 11111                                                                             |                                   | Berlin                                 |                               |                       |             |             |            |             |
| L If you P                                                                        | nave any questio<br>Submit your f | ns give us a call a<br>food order requ | nt +491515151515151           |                       |             |             |            |             |

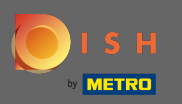

 Це воно. Коли замовлення буде надіслано, ви та ваші гості отримаєте сповіщення електронною поштою.

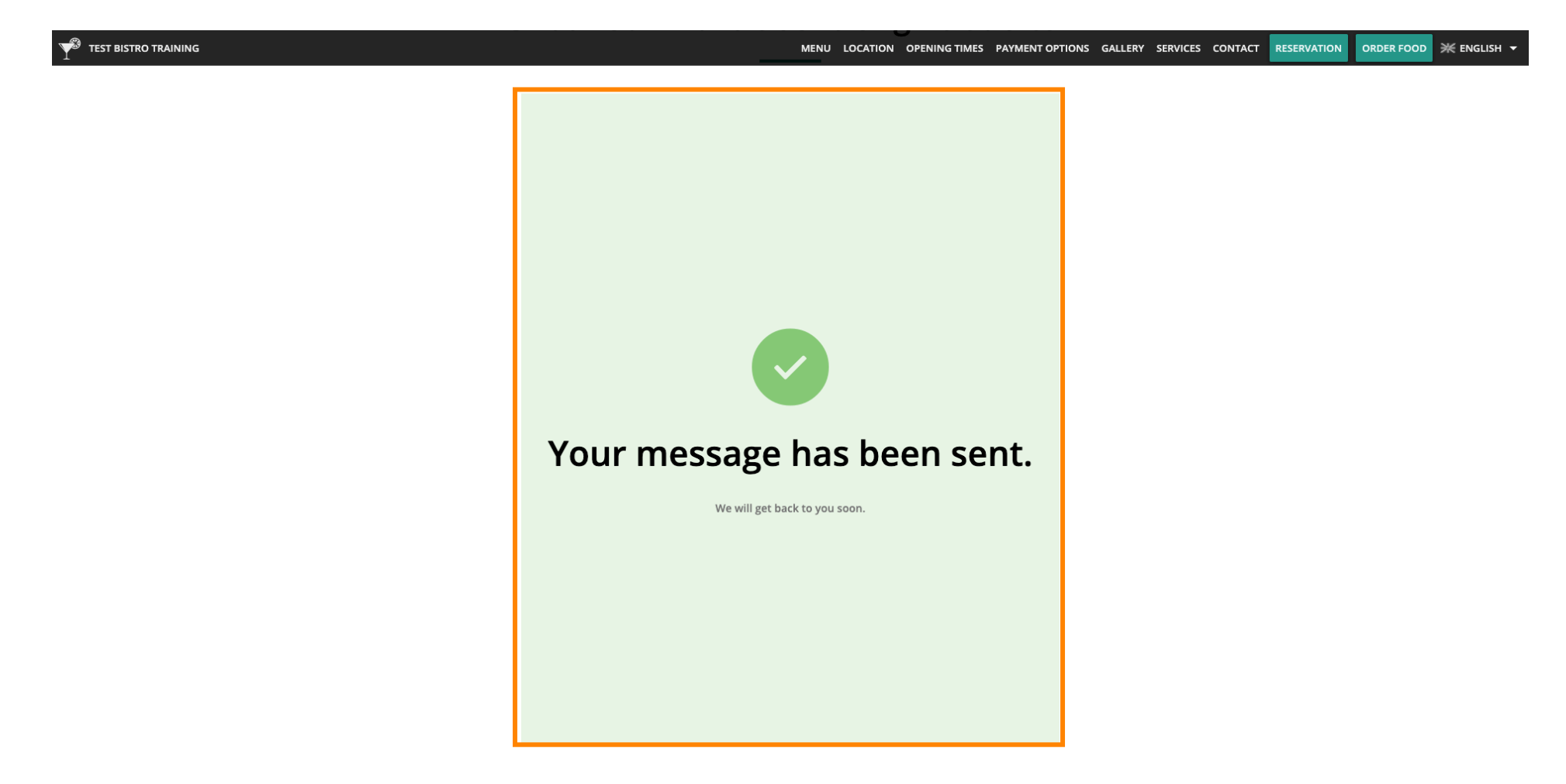